## Thonny

Zum Programmieren werden wir die integrierte Entwicklungsumgebung (IDE) "Thonny" verwenden. Sie ist für alle Plattformen verfügbar und für Anfänger sehr gut geeignet.

## Installation

Offizielle Website von Thonny: https://thonny.org/

Lade Thonny für deine Plattform herunter.

Windows: Thonny 3.3.3 Mac: Thonny 3.3.3

Installiere die heruntergeladene Datei. Dazu musst du mehrfach auf "Next" klicken, dann auf "Install", und zuletzt auf "Finish".

## Einstellungen

Unter -> Tools -> Options kannst du verschiedene Einstellungen anpassen. Zum Beispiel kannst du unter "Theme & Font" verschiedene Themes wählen und die Schriftgrösse anpassen.

| Thonny options                                                                                                    |          |               |              |             |               |       |           |        |
|----------------------------------------------------------------------------------------------------|----------|---------------|--------------|-------------|---------------|-------|-----------|--------|
| General I                                                                                                    | interpre | eter Editor   | Theme & Font | Run & Debug | Terminal      | Shell | Assistant |        |
| UI theme                                                                                                    | e (      | Enhanced Clam |              | Editor font | Ubuntu Mono 🗸 |       | 13 •      |        |
| Syntax theme                                                                                                    |          | Default Light |              | IO font     | Courier New   |       | -         | 11 •   |
| Preview                                                                                                    |          |               |              |             |               |       |           |        |
| <pre>2 if bar is None: # This is a comment 3 print('The answer is', 33) 4 unclosed_string = "blah, blah</pre>                |          |               |              |             |               |       |           |        |
| <pre>&gt;&gt;&gt; %Run demo.py<br/>Enter an integer: 2.5<br/>ValueError: invalid literal for int() with base 10: '2.5'</pre> |          |               |              |             |               |       |           |        |
| NB! Some style elements change only after restarting Thonny!                                                                 |          |               |              |             |               |       |           |        |
|                                                                                                    |          |               |              |             |               |       | ок        | Cancel |

Setze unter -> View ein Häkchen für Object inspector, Shell und Variables.

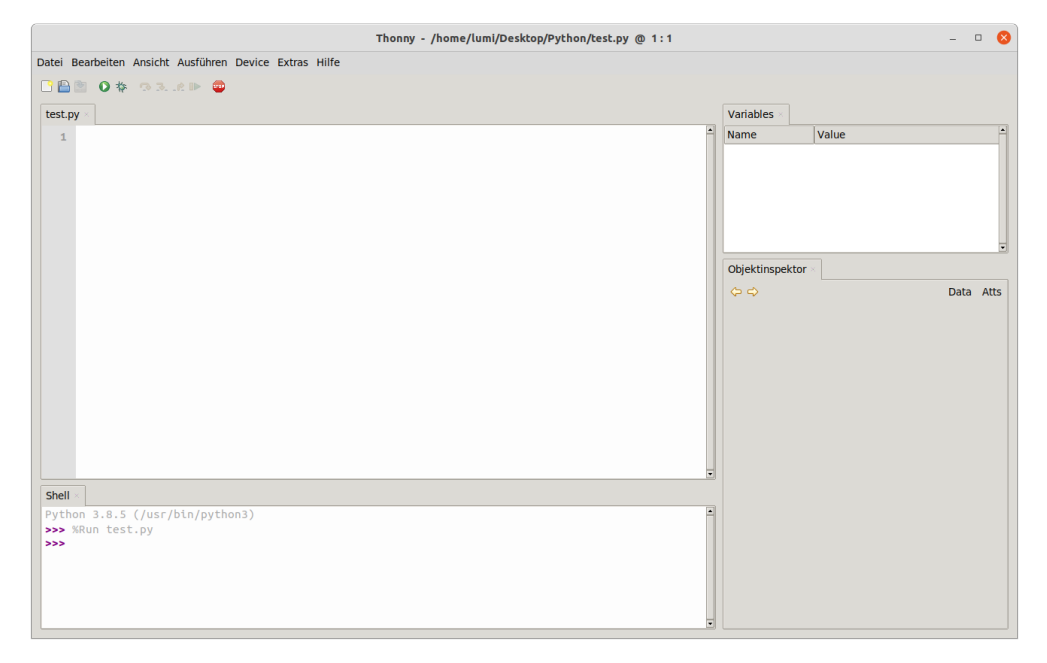

## Testprogramm

Kopiere folgenden Code in den Editor (das grosse Hauptfenster).

```
# This program prints Hello, world!
```

```
print("Hello, world!")
```

Erstelle an einem sinnvollen Ort einen neuen Ordner für die zukünftigen Python Programme. Speichere die Datei unter dem Namen test.py. Klicke dann auf den grünen Knopf oben links:

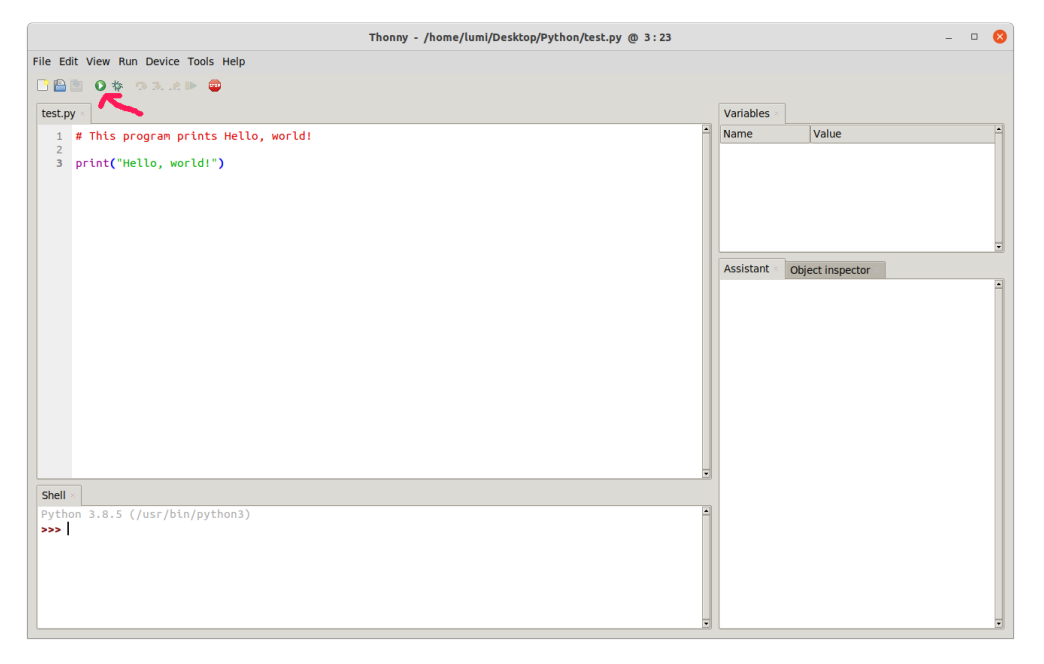

Unten in der Shell sollte nun die Ausgabe Hello, world! zu lesen sein. Gratulation, jetzt kann es los gehen!